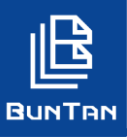

## アカウントを削除する

### 1 「アカウント名」から「システム設定」をクリックし、「ユーザー情報マスタ」を開く

|                                                                                                    |                                             | θ                                     | 様 🗕 🧿                    |
|----------------------------------------------------------------------------------------------------|---------------------------------------------|---------------------------------------|--------------------------|
| ・         ・         ま管理             社内にある文書をBUNTANに登録し、倉庫へ預けたり、取り寄せたり、廃業することができます。             日的から選ぶ             日的から選ぶ | インフォメーシ<br>New [お知らせ] S R<br>New [メンテナンス] : | カスタマーサポート制<br>00002<br>前回ログイン 2020/11 | ₹ 30<br>01<br>1/24 15:55 |
| お知らせ(通知)<br>お知らせはありません。                                                                                                  | ی اور اور اور اور اور اور اور اور اور اور   | アカウンド情報<br>パスワード変更<br>システム設定<br>ログアウト | 5%E                      |
|                                                                                                    | -る 履歴を見る                                    | 請求書を見る                                | システム設定                   |
| アクセスログ<br>電子FH使用量状況                                                                                                    |                                             |                                       | 0                        |
| ユーザー情報マスタ                                                                                                    |                                             |                                       | $\heartsuit$             |

※「目的から選ぶ」から「システム設定」をクリックした場合でも同じ画面に移動します。

#### 2 「詳細検索」にて削除したいユーザーを検索

| ユーザー情報マス | スタ         |                                                  |
|----------|------------|--------------------------------------------------|
| O ITIERS |            | ユーザー情報マスター検索                                     |
|          |            |                                                  |
|          | 所属部        | 選択してください。                                        |
|          | 所属課        | 選択してください。                                        |
|          | 使用部        | 選択してください。                                        |
|          | 使用課        | 選択してください。                                        |
|          | ユーザー名      | 文字列20文字以内                                        |
|          | ユーザーID     | 文字列100文字以内                                       |
|          | e-mail     | 文字列100文字以内                                       |
|          |            | 開始                                               |
|          | 登録日        | 終了                                               |
|          |            |                                                  |
|          |            |                                                  |
|          | <b>亜新日</b> |                                                  |
|          | 201114     | **7 ※ 権限などの設定により、検索結果に表示され                       |
|          |            | ない場合がございます。                                      |
|          |            | Rijo                                             |
|          | 最終ログイン日    | 終了                                               |
|          |            | •                                                |
|          | 表示顧        | <ul> <li>● 昇順 ○ 路順</li> <li>● 昇順 ○ 路順</li> </ul> |
|          |            | 検索 クリア 間じる                                       |

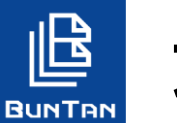

# アカウントを削除する

3 削除したいユーザーの「詳細」をクリック

| ユーザー情報マスタ    |                |        |           |                     |                    |      |        |
|--------------|----------------|--------|-----------|---------------------|--------------------|------|--------|
| QITHERS      | <b>ロユーザー追加</b> | ±4>#−5 | 記当者ORコード出 | カ EXCEL出力           | EXCEL327(MURRORSO) | 9,23 | E BERR |
|              |                |        |           |                     | •仟款                | 5/‡  | 1      |
| 0 TTT 28 255 |                |        | -82       | 2023/05/21 2023/02/ | 20                 |      |        |

4 「削除」をクリック

| リー情報マスク     | (H114-01-02) |                         |
|-------------|--------------|-------------------------|
|             |              | ◎ 検索設定 ② 修正 へ戻る         |
| 15.RS       | 彩翔郎          |                         |
| 所說課         |              |                         |
| ユーザー名       | 文旦 たろう       |                         |
| E-Mail      |              |                         |
| 務限          | 一般           |                         |
| ユーザーID      |              |                         |
| パスワード       |              |                         |
| パスワード有効環境   | 2023/05/21   |                         |
| 092         | 通常           |                         |
| Rank        |              |                         |
| PDFマスタパスワード |              | 佐四わじの記字 またはご刊田の機能にとってけ  |
| PDFEPBI     | 許可する         | 催眠などの設定、またはこ利用の機能にようしは、 |
| PDFM出       | 許可する         | 「削除」ホタンか表示されない場合かどさいます。 |
| PDF変更       | 許可する         |                         |
| 内外線曲号       |              |                         |
| 管理現程マスタ管理   | しない          |                         |
| 物品マスタ管理     | しない          |                         |

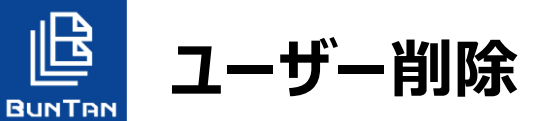

### 5 「OK」をクリック

「OK」をクリックすると削除されが完了します。

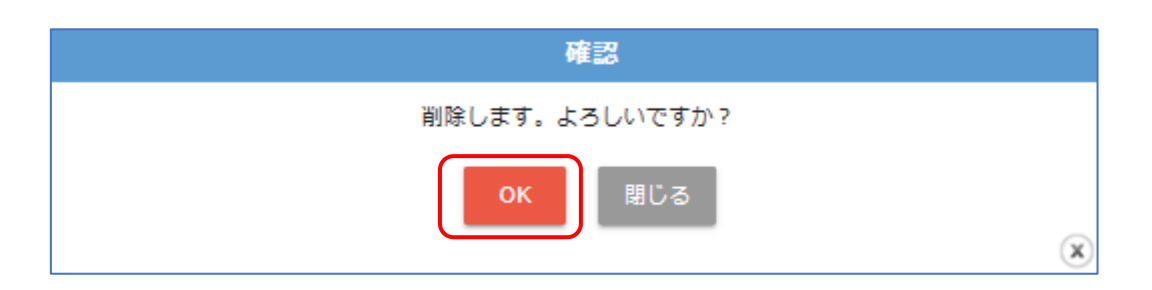

#### 6 お知らせメール受信

削除が完了すると、"削除作業をしたユーザー"にお知らせメールが発信されます。 また、不正防止機能として、一定の管理者権限のユーザーにも同様のお知らせメールが通知されます。 ※通知先の管理者権限については、お客様の設定により異なります。

| 【SRI】 お客さま情報(ユーザー情報) 変更のお知らせ                                                          |
|---------------------------------------------------------------------------------------|
| 100 00 00 00 00 00 00 00 00 00 00 00 00                                               |
| 文書管理システム「BUNTAN」をご利用いただき、ありがとうございます。<br>お知らせがございます。以下より、詳細をご確認ください。                   |
| <br>お客さま情報変更のお知らせ<br><u>https://demo-sri-buntan.jp/login/history/000330001979.mad</u> |
| ■組織コード                                                                                |
| ■ユーザー情報<br>変更されました<br>                                                                |
| ※本メールは「BUNTAN」より、自動送信しています。<br>※ご不明な点は本メールに返信する形でお問い合わせください。                          |
| <br>株式会社SRI<br>BUNTANカスタマーセンター<br>025-388-2138(通話料有料)<br>営業時間 平日 9:00~17:00           |
| ■2022年4月1日に社名変更いたしました。<br><u>https://www.sri-net.co.jp/topics/sri2022</u>             |
| (c) SRI Co., Ltd. All Rights Reserved.                                                |